Distribué par :

commercial@humeau.com

Z.A de Gesvrine - 4 rue Képler - B.P.4125

h u m

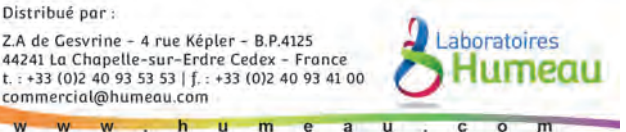

# **SF40A PRINTER Instruction Manual**

# **Manuel d'instructions IMPRIMANTE SF40A** page 22

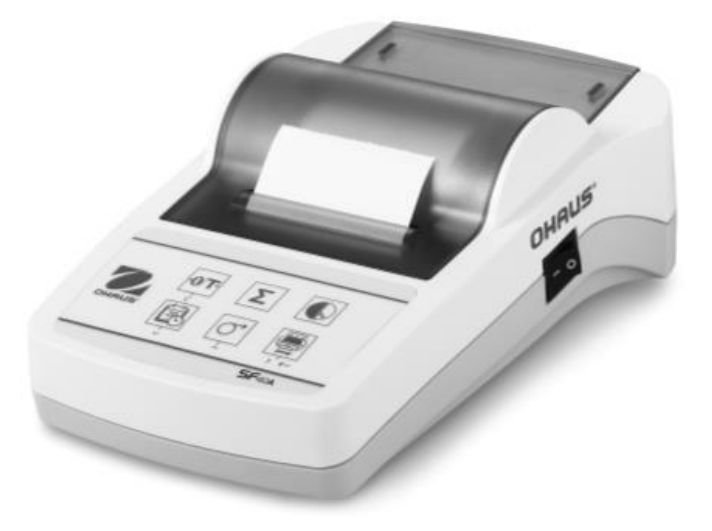

# CONTENTS

| 0  | verview  |                                                                                                    | 1      |
|----|----------|----------------------------------------------------------------------------------------------------|--------|
| 1  | Introdu  | ction                                                                                                    | 2      |
|    | 1.1      | Description                                                                                                    | 2      |
|    | 1.2      | Features                                                                                                    | 2      |
|    | 1.3      | Package Contents                                                                                                    | 2      |
| 2  | Startup  | Procedure                                                                                                    | 3      |
|    | 2.1      | Safety Measures                                                                                                    | 3      |
|    | 2.2      | Power Supply                                                                                                    | 3      |
|    | 2.3      | Printer setup                                                                                                    | 4      |
|    |          | <ul><li>2.3.1 Printer setup using the accompanying software</li><li>2.3.2 Printer setup using printer only</li></ul>                  | 4<br>7 |
|    | 2.4      | Installing the Printer                                                                                                    | 8      |
|    |          | <ul><li>2.4.1 Connecting the printer to the instrument</li><li>2.4.2 Switching the printer on</li><li>2.4.3 Inserting paper</li></ul> |        |
| 3  | Keystro  | oke Functions                                                                                                    | 9      |
| 4  | Menu     |                                                                                                    | 10     |
| 5  | Printer  | Test                                                                                                    | 13     |
| 6  | Mainte   | nance                                                                                                    | 13     |
|    | 6.1      | Changing the Paper Roll                                                                                                    | 13     |
|    | 6.2      | Replacing the Ribbon                                                                                                    | 13     |
|    | 6.3      | Cleaning                                                                                                    | 14     |
|    | 6.4      | Disposal                                                                                                    | 14     |
| 7  | Trouble  | shooting                                                                                                    | 15     |
| 8  | Recomr   | nended Settings                                                                                                    | 17     |
| 9  | Consum   | ables and Spare Part                                                                                                    | 18     |
| 1( | 0 RS232  | C Interface                                                                                                    | 18     |
| 1  | 1 Techni | cal Data                                                                                                    | 19     |

## Overview

# Controls Connections Image: Control provide the second second

5 Interface connector

#### **Control panel**

#### Functions

|        |                |    |              | Key           | SF40A                                                                                                    |
|--------|----------------|----|--------------|---------------|----------------------------------------------------------------------------------------------------|
| 0      | • <b>0/T</b> • | Σ° |              | <b>→0/T</b> • | <ul><li>Zeroing /Taring the balance</li><li>Abort – Exit</li></ul>                                                                                 |
| OHAUS. | 220            | Ţ  | )'~<br>SF40A |               | <ul><li>Printout of date and time</li><li>Scroll down menu option</li></ul>                                                                        |
|        |                |    |              | Ū,            | <ul><li>Paper feed</li><li>Scroll up menu option</li></ul>                                                                                         |
|        |                |    |              |               | <ul> <li>Printing of stable weight values</li> <li>Opening the menu <ul> <li>select next menu option</li> </ul> </li> <li>Save settings</li> </ul> |
|        |                |    |              | Σ°            | Totaling application                                                                                                    |
|        |                |    |              |               | Statistics application                                                                                                    |

# **1** Introduction

#### 1.1 Description

The SF40A is an advanced dot matrix printer from OHAUS instruments. The printer has Statistics and Totalization functions. The SF40A also meets the requirements of modern quality assurance systems such as (GLP, GMP, ISO9001 etc.).

## 1.2 Features

- Supports all 13 languages present in Ohaus instruments.
- Statistics and Totalization functions.
- Zero / Tare function.
- Real-time clock function.
- The printout meets the requirements of modern quality assurance systems (GLP, GMP, ISO9001, etc.)
- Complies with the requirements of measurement traceability by precisely documenting the origin of data, as well as calibration procedures.
- Meets the requirement of archiving measurement results by providing a thermally stable and light resistant printout.
- Easy setup with the software provided with the printer.

## **1.3 Package Contents**

- Printer
- Instruction Manual
- Software CD
- Paper RollCable Adapter
- Power Adapter
- Warranty CardRS232 Cable
- Paper Rotary AxisPower Cable\*

Note: \* AM/US version : 1 cable, EU/UK version : 2 cables.

# 2. Startup Procedure

## 2.1 Safety Measures

The Printer has been tested for the connections and intended purposes documented in these Operating Instructions. However, it is your responsibility to perform the necessary tests related to the methods and purposes of its intended use. Therefore, you should observe the following safety measures.

- The printer must be used indoors only, and never in hazardous areas.
- The electronics of the printer are protected against the ingress of splashing water and dust. However, since the printer housing is not watertight, the printer should not be used in the presence of liquids.
- Comply with cleaning instruction (see chapter 6.3), protect power plug against wet conditions.
- Never open the printer housing. If you have any problems with your printer, please contact your responsible OHAUS service.
- If the equipment is used in a manner not specified by the manufacturer, the protection provided by the equipment may be impaired.

## 2.2 Power Supply

Your printer is supplied with an AC adapter with a country-specific power cable. The power supply is suitable for all line voltages in the range: 100 - 240 VAC, 50 - 60 Hz (for exact specifications, see chapter 11).

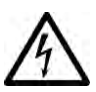

#### Attention

- First, check the local line voltage is in the range 100 240 VAC, 50 60 Hz and whether the power plug fits your local power supply connection. If this is not the case, on no account connect the printer or the AC adapter to the power supply, but contact the responsible OHAUS dealer.
- Only plug the adapter into a socket which is grounded.

#### Important

- $\wedge$
- Before operating, check all cables for damage.
- Guide the cables so that they cannot become damaged or interfere with the weighing process.
- Make sure that the AC adapter cannot come into contact with liquids
- The power plug must always be accessible.

#### 2.3 Printer Setup

The default setting of the printer is as below.

| Header:          | No Header 🔹              | Baud rate:    | 9600 🔻     |
|------------------|--------------------------|---------------|------------|
| Date Format:     | DD.MMM YYYY              | Data bits:    | 8 🗸        |
| Time Format:     | 24:MM:SS 🔹               | Parity:       | None •     |
| Char Set:        | CP1252 Window Latin1     | Stop bits:    | 1 -        |
| Balance Feature: | Balance Feature Enable 🔹 | Flow control: | Xon/Xoff 🔹 |
| O/T Settings:    | Perform Zero 🔹           |               |            |

There are two ways to change the default setting:

- Use the accompanying software
- Operate on the printer only.

#### 2.3.1 Printer setup using accompanying software

- 1) Attach the interconnecting cable to the printer interface on the computer and to the printer.
- 2) Connect the printer to the main power supply.
- 3) Use the main switch <I/O> to power on.
- 4) Insert the CD into the computer and install the printer software.
- 5) Run the software and set up the RS232 parameter of computer, then click the "Connect" button.

| COMS | Settings                            |         |   |               |            |  |
|------|-------------------------------------|---------|---|---------------|------------|--|
| P    | Please config the COM port setting. |         |   |               |            |  |
| P    | Port:                               | COM1    | • | Baud rate:    | 9600 💌     |  |
| D    | ata bits:                           | 8       | • | Parity:       | None -     |  |
| S    | top bits:                           | 1       | • | Flow control: | Xon/Xoff 🔹 |  |
|      |                                     | Connect |   | Disconnect    |            |  |

# **SF40A Printer**

6) The following window will appear if connection is successful, click OK to continue.

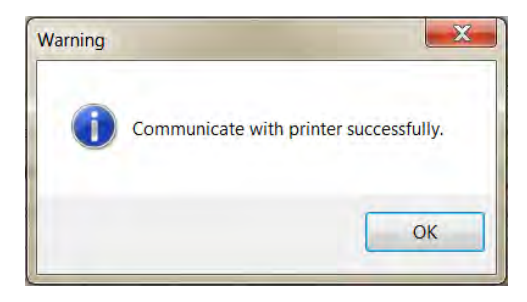

7) The printer Menu setting is now activated and all the settings can be changed.

| enu Setting         |                       |                           |                    |                                  |
|---------------------|-----------------------|---------------------------|--------------------|----------------------------------|
| Date Time: 💿 K      | eep Printer Time      | Current System Time       | Custom             | 2012/08/01 09:51:35              |
| Header:             | No Header             | •                         | Baud rate:         | 9600 🔻                           |
| Date Format:        | DD.MMM YYYY           | •                         | Data bits:         | 8                                |
| Time Format:        | 24:MM:SS              | •                         | Parity:            | None •                           |
| Char Set:           | CP1252 Window Latin1  | 1 🔹                       | Stop bits:         | 1 🔹                              |
| Balance Feature:    | Balance Feature Enab  | ble 🔻                     | Flow control:      | Xon/Xoff 🔹                       |
| O/T Settings:       | Perform Zero          | •                         |                    |                                  |
| Description: CP1252 | covers Western Europe | ean languages such as Eng | glish, German, Fre | ench, Spanish, Italian and other |
| languages.          |                       |                           |                    |                                  |
| Factory Reset       |                       |                           | Get                | Status Save Status               |

- a. Date Time: Set the date and time for the printer
  - Keep Printer Time: keep the existing date and time in the printer
  - · Current System Time: Get the date and time from your computer
  - Custom: Set the date and time manually

- b. Header: Set the header of the printing content
  - No header: No header for printing content
  - Date/Time: Header with date and time
  - Date/Time/Balance: Header with date, time and S/N.
- c. Date Format: Set date format
- d. Time Format: Set Time Format
- e. Char Set: Set the Code page for different languages
  - CP 1252 Window Latin1: Covers Western European languages such as English, German, French, Spanish and Italian.
  - CP 1251Window Cyrillic: Covers languages that use the Cyrillic alphabet such as Russian, Bulgarian and Serbian Cyrillic.
  - CP437 MS-DOS Latin US: Covers Western European languages such as English, German, French, Spanish and Italian.
  - CP852 MS-DOS Latin2: Covers Central European languages that use Latin script such as Polish Bosnian, Czech, Hungarian, Croatian, Romanian, Serbian and Slovak.
  - CP860 MS-DOS Portuguese: Covers Portuguese language

#### f. Balance Feature :

- 1) Enable/Disable a function: 0/T, Statistics, Totalization
- 2) Printer connection status: LED light will either blink or stay lit.
  - Balance Feature Enabled: 0/T, Statistics and Totalization functions of the printer are enabled. The printer connection status LED light will blink if the connection with balance is lost.
  - Balance Feature Disable: 0/T, Statistics, Totalization functions of the printer are disabled. The printer connection status LED will be lit even if the connection with balance is lost.

# **SF40A Printer**

- Perform Zero: Perform Zero function when pressing the button.
- Perform Tare: Perform Tare function when pressing the button.
- h. **Baud rate, Data bits, Parity, Stop bits, Flow control:** Set the parameters of RS232 setting.

The settings should be the same as the instrument to be connected. For the instrument RS232 settings, please see the instrument manual.

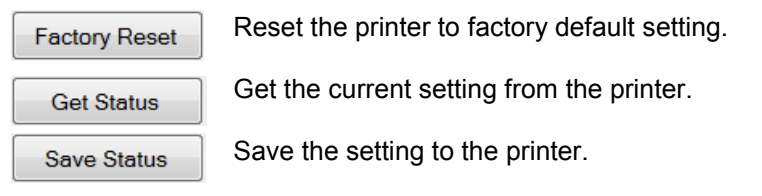

8) Click 'Save Status' button to save the setting and click Exit to finish the setup.

#### 2.3.2 Printer setup using printer only

- 1) Connect the printer to the main power supply.
- 2) Use the main switch <I/O> to power on.
- 3) Press and hold the « button to enter the menu list, the printer will print

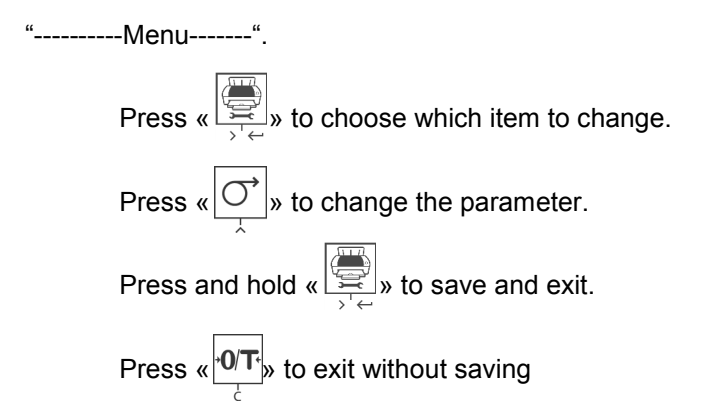

The printer will print the content to show the result of every operation. For total menu structure, please see chapter 4.

## 2.4 Installing the printer

#### 2.4.1 Connecting the printer to the instrument

Before connecting, make sure the instrument and printer have the same RS232 parameter setting. For instrument Baud rate settings, please see the related manual.

- Attach the interconnecting cable to the printer interface of the instrument and to the printer.
- Switch the instrument on.

#### 2.4.2 Switching the printer on

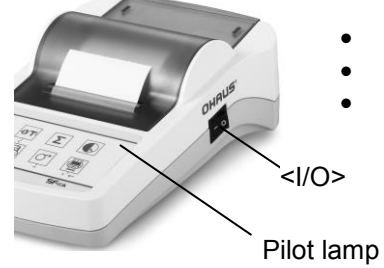

- Connect the printer to the mains power.
- Use the main switch <I/O> to power on.
- RS232 interface only: The pilot lamp will flash until an instrument is connected. If the lamp continues to flash see chapter 7.

#### 2.4.3 Inserting Paper

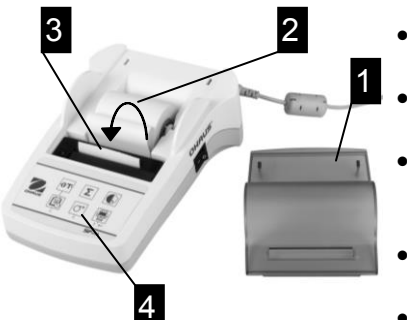

- Remove paper cover (pull on the back) (1).
- Insert the paper rotary axis through the core of the paper roll (2).
- Feed paper through the slot in the printing unit in the direction of the arrow (3).
- Press and hold until enough paper has been fed (4).
- Replace the paper cover (1).

# **3 Keystroke Functions**

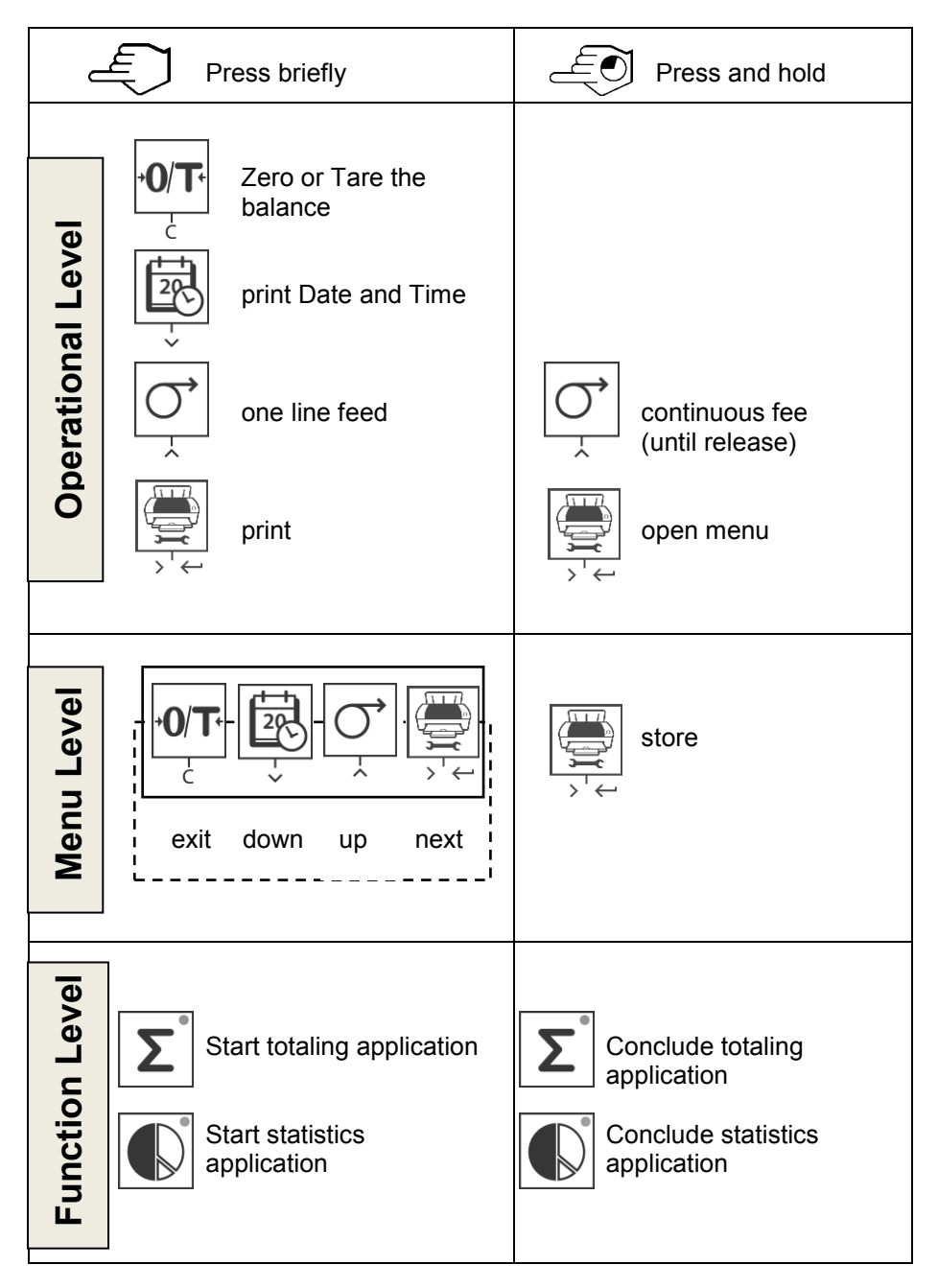

# EN-10

# 4 Menu

| Reset           | List                      |
|-----------------|---------------------------|
| Header          | Date/Time/Balance         |
| No Header       | Date/Time                 |
| Date / Day      | 17 01                     |
| 18              | 19 31                     |
| Date / Month    | 06 01                     |
| 07              | 08 12                     |
| Date / Year     | 2099 2051                 |
| 2012            | 2013 2050                 |
| Time / Minute   | 27 00                     |
| 28              | 29 59                     |
| Time / Hour     | 13 00                     |
| 14              | 15 23                     |
| Date Format     | YYYY-MM-DD MM/DD/YYYY     |
| DD.MMM YYYY     |                           |
| Time Format     | 12.MM.SS                  |
| 24:MM:SS        | 12:MM:SS 24.MM.SS         |
| Baudrate        | bd 4800 bd 2400 bd 1200   |
| bd 9600         | bd 19200 bd 38400 bd 600  |
| Bit / Parity    | T Bit None 2 7 Bit Odd 1  |
| 8 Bit None 1    | 7 Bit Even 1 7 Bit None 1 |
| Handshake       | 4                         |
| Xon/Xoff        | Hardware Off              |
| Char Set        | CP860 CP852               |
| CP1252          | CP1251 CP437              |
| Balance feature |                           |
| Enable          | Disable                   |
| •               |                           |
| U/I<br>Zero     | Tare                      |
| +               |                           |

# **SF40A** Printer

#### **Example Printout:**

```
-----MENU-----
Settings:
 * List
Header:
 * No Header
Date Day:
   31
Date Month:
   07
Date Year:
   2012
Time Minute:
   0.0
Time Hour:
  18
Date Format:
  * YYYY-MM-DD
Time Format:
  * 24:MM:SS
Baudrate:
  * 9600
Bit/Parity:
  * 8 Bit None 1
Handshake:
  * Xon/Xoff
Char Set:
  * CP1252 Windows Latin 1
Balance Feature:
  * Enable
->0/T<- Setting:
  * Zero
```

\* Factory settings

#### Applications

| E Press briefly |                                                                             |         |                                                         |  |  |  |
|-----------------|-----------------------------------------------------------------------------|---------|---------------------------------------------------------|--|--|--|
| Statistics      | Statistics Application <sup>1)</sup> Totaling Application <sup>2,3,4)</sup> |         |                                                         |  |  |  |
|                 | → Start "Statistics<br>application"<br>(LED on)                             | Σ°      | → Start "Totaling<br>application"<br>(LED on)           |  |  |  |
|                 | → Add a new sample<br>and press «                                           | Σ°      | → Add a new sample<br>and press « ∑ »                   |  |  |  |
|                 | → If needed print subtotal press «                                          |         | → If needed print<br>subtotal<br>press «                |  |  |  |
|                 | → Print and end<br>"Statistic application"<br>(LED off).                    | Σ°<br>C | → Print and end<br>"Totaling application"<br>(LED off). |  |  |  |

#### Important notes

Unit change during the application is not permitted.

Maximum 999 samples.

- <sup>(1)</sup> Sample weight must be in the range of 70% 130% of the current average value.
- <sup>2)</sup> Minimum sample weights should be larger than 1d.
- <sup>3)</sup> During sample change, the scale reading needs to be changed by more than 100d, otherwise the printer will not register the sample change.
- 4) Statistics applications include: Number of samples, average value, standard deviation, min, max, min-max differential and total weight.

# 5 Printer Test

The printer is equipped with a self-test that automatically prints out the character set of the printer (standard IBM/DOS).

| Starting the test    | <b>→</b> | Press the « key and power on the printer. The printer prints out the current settings. |
|----------------------|----------|----------------------------------------------------------------------------------------|
| Terminating the test | -        | Power off the printer.                                                                 |

## 6 Maintenance

Under normal conditions the printer requires practically no maintenance. The OHAUS service department is available if servicing is required. Please ask your responsible OHAUS dealer for details.

## 6.1 Changing the Paper Roll

Insertion of a new roll of paper is described in chapter 2.4. Please see chapter 9 (Consumables) for paper roll order number. **Note:** You may obtain the paper rotary axis from the old paper roll.

# 6.2 Replacing the Ribbon

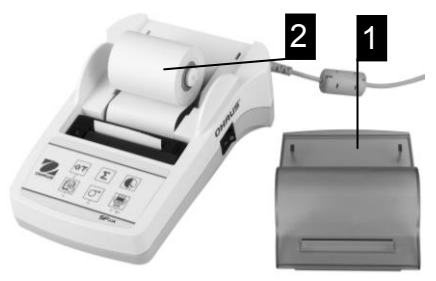

- Remove the paper cover (1)
- Pull paper out of printing unit (2)

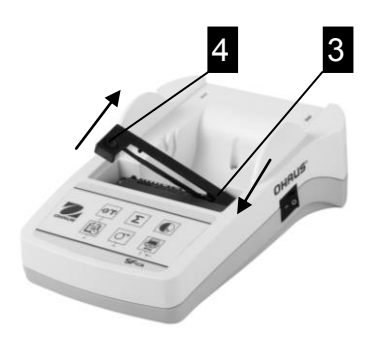

- To remove the ribbon cartridge, press in direction of arrow (3).
- Insert the new ribbon, and if necessary, take up slack with tensioning wheel (4). See chapter 9 (Consumables) for the ribbon cartridge order number.
- Insertion of a new roll of paper is described in chapter 2.4.

## 6.3 Cleaning

Since the printer housing is made of top grade materials, all commercially available mild cleaning agents may be used (see safety precautions in chapter 2.1).

#### 6.4 Disposal

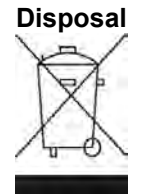

In conformance with the European Directive 2002/96/EC on Waste Electrical and Electronic Equipment (WEEE) this device may not be disposed of in domestic waste. This also applies to countries outside the EU, per their specific requirements.

Please dispose of this product in accordance with local regulations at the collecting point specified for electrical and electronic equipment. If you have any questions, please contact the responsible authority or the distributor from which you purchased this device.

Should this device be passed on to other parties (for private or professional use), the content of this regulation must also be related.

Disposal instructions in Europe are available online at europe.ohaus.com/europe/en/home/support/weee.aspx.

Thank you for your contribution to environmental protection.

# 7 Troubleshooting

| Problem / Message         | Possible cause                                                                                                    | Correction                                                                                                    |
|---------------------------|----------------------------------------------------------------------------------------------------|----------------------------------------------------------------------------------------------------|
| Printout unreadable       | <ul> <li>Ribbon worn or<br/>entangled.</li> <li>Service life of<br/>printing unit at an<br/>end.</li> </ul>                               | <ul> <li>Change ribbon cartridge<br/>or tense the ribbon<br/>properly.</li> <li>Please contact OHAUS<br/>service.</li> </ul>                                                                                                 |
| Pilot lamp does not light | <ul><li>No power.</li><li>Power supply fault.</li></ul>                                                                                   | <ul> <li>Switch printer on.</li> <li>Please contact OHAUS service.</li> </ul>                                                                                                    |
| Pilot lamp flashes        | <ul> <li>No connection<br/>printer device.</li> <li>Printer did not find<br/>the settings of the<br/>connected<br/>instrument.</li> </ul> | <ul> <li>Make sure that the printer and the instrument is connected.</li> <li>Switch the printer off/on.</li> <li>Alternatively change the settings of the printer or the connected instrument. (see chapter 2.4)</li> </ul> |
| Timeout                   | <ul> <li>Data transfer has<br/>not completed in<br/>the last 45 s.</li> </ul>                                                             | <ul><li>Move balance to more stable location.</li><li>Check the balance.</li></ul>                                                                                                    |
| Over Load                 | <ul> <li>Balance in<br/>overload range.</li> </ul>                                                                                        | Check the sample<br>weight.                                                                                                    |
|                           | Zeroing out of the zero range.                                                                                                    | <ul> <li>Change the zero range<br/>of the balance.</li> <li>Change the setting of<br/>the printer from zero to<br/>tare.</li> </ul>                                                                                          |
| Under Load                | <ul> <li>Balance in<br/>underload range.<br/>Weighing pan is<br/>not in position.</li> </ul>                                              | Check the balance.                                                                                                    |
| Transmission Error        | Instrument does     not understand     printer instruction                                                                                | Check interface     parameter settings on     printer and instrument                                                                                                    |

| Problem / Message                 | Possible cause                                                                   | Correction                                                                                                    |
|-----------------------------------|----------------------------------------------------------------------------------|----------------------------------------------------------------------------------------------------|
| Not Executable                    | Instrument cannot<br>execute printer<br>instruction.                             | Check the balance.                                                                                                    |
| Date/Time Not Set<br>Memory Error | Printer error<br>messages.                                                       | <ul> <li>Check the instrument.</li> <li>Reset the printer.</li> <li>Set date/time</li> <li>Back-up battery<br/>depleted<br/>Please contact OHAUS<br/>service.</li> </ul> |
| Memory full                       | <ul> <li>Statistics or<br/>Totaling Memory is<br/>full.</li> </ul>               | <ul> <li>Start a new Statistics or<br/>Totaling application.</li> </ul>                                                                                                  |
| Load/Unload Weight                | <ul> <li>No sample or the<br/>same sample is on<br/>the weighing pan.</li> </ul> | <ul> <li>Put a new sample or<br/>remove it and put it<br/>again on the pan.</li> </ul>                                                                                   |
| Unit change not<br>allowed!       | Changed unit<br>during Statistics or<br>Totaling<br>application.                 | <ul> <li>Reset the balance.</li> <li>Change the unit back to the first one.</li> </ul>                                                                                   |
| Out of range                      | Sample weight is<br>out of range                                                 | • Sample weight must be<br>in the range of 70% -<br>130% of the current<br>average value.                                                                                |

# 8 Recommended Settings

| Connected Device      | Device Settings            | Printer Settings |
|-----------------------|----------------------------|------------------|
| DV, AV, PA, AR,       | Printer Mode               | Factory Settings |
| SP, TA, NV, NVL, NVT, | Baud rate: 9600            |                  |
| MB35/45, MB23/25,     | Bit / Parity: 8 bit None 1 |                  |
| (T31P, T51P, T71P,    | Handshake: Xon/Xoff        |                  |
| T32XW, T32WE,         |                            |                  |
| T51 XW, T71XW, CKW)*  |                            |                  |
| EX                    | Printer Mode               | Factory Settings |
|                       | Baud rate: 9600            |                  |
|                       | Bit / Parity: 8 bit None 1 |                  |
|                       | Handshake: Xon/Xoff        |                  |
| Russian               | Printer Mode               | CP1251 Windows   |
|                       | Baud rate: 9600            | Cyrillic         |
|                       | Bit / Parity: 8 bit None 1 |                  |
|                       | Handshake: Xon/Xoff        |                  |
|                       | Language: ANSI/WIN         |                  |
|                       | Russian                    |                  |
| Polish                | Printer Mode               | CP852 MS-DOS     |
|                       | Baud rate: 9600            | Latin2           |
|                       | Bit / Parity: 8 bit None 1 |                  |
|                       | Handshake: Xon/Xoff        |                  |
|                       | Language: ANSI/WIN         |                  |
|                       | Polish                     |                  |
| Czech                 | Printer Mode               | CP852 MS-DOS     |
|                       | Baud rate: 9600            | Latin2           |
|                       | Bit / Parity: 8 bit None 1 |                  |
|                       | Handshake: Xon/Xoff        |                  |
|                       | Language: ANSI/WIN         |                  |
|                       | Czech                      |                  |
| Hungarian             | Printer Mode               | CP852 MS-DOS     |
|                       | Baud rate: 9600            | Latin2           |
|                       | Bit / Parity: 8 bit None 1 |                  |
|                       |                            |                  |
|                       |                            |                  |
| Dortuguaga            |                            |                  |
| Folluguese            | Philler Mode               | CF800 WIS-DOS    |
|                       | Dauu Tale. 9000            | Folluguese       |
|                       | Handshake: Yon/Yoff        |                  |
|                       |                            |                  |
|                       | Portuguese                 |                  |
| English Franch        | Printer Mode               | Eactory Sottings |
| German Italy          | Raud rate: 0600            | Factory Settings |
| Spanish Chinasa       | Bit / Parity: 8 bit Nopo 1 |                  |
| lananese Korean       | Handshake Yon/Yoff         |                  |
| Japanese, Noledii     | I Ianushake. Aun/Aun       |                  |

Note: \* The Statistic and Totalization functions of the printer are supported in the following models: DV, EX, AV, PA, NV, MB23/25. Only printing function is supported in all models.

# 9 Consumables & Spare Parts

|    | Pos. | ltem                                                                                                    | Part<br>Number                                                                               | Delivery<br>Quantity                                                          |          |
|----|------|----------------------------------------------------------------------------------------------------|----------------------------------------------------------------------------------------------|-------------------------------------------------------------------------------|----------|
|    | 1    | Paper Cover                                                                                                    | 30047939                                                                                     | 1 pcs 11                                                                      | 11111111 |
|    | 2    | Paper roll                                                                                                    | 12120799 `                                                                                   | 1. pcs                                                                        |          |
|    | 3    | Paper Rotary<br>axis                                                                                                    | 30063920                                                                                     | 1 pcs                                                                         |          |
|    | 4    | Ribbon<br>cartridge, black                                                                                                    | 12120798                                                                                     | 1 pcs                                                                         |          |
|    | 5    | AC/DC adapter<br>(without power<br>cable)<br>100 - 240 VAC,<br>50 - 60 Hz,<br>12 VDC 2.5 A                                                   | 11107909                                                                                     | 1 pcs                                                                         |          |
| 56 | 6    | Power cable CH<br>Power cable EU<br>Power cable US<br>Power cable IT<br>Power cable GB<br>Power cable AU<br>Power cable BR<br>Power cable JP | 30064089<br>12120761<br>12120762<br>30064200<br>12120312<br>12120313<br>83033772<br>12122638 | 1 pcs<br>1 pcs<br>1 pcs<br>1 pcs<br>1 pcs<br>1 pcs<br>1 pcs<br>1 pcs<br>1 pcs |          |
|    | -    | RS9 M/F<br>Cable, 1.5 m                                                                                                    | 12122603                                                                                     | 1 pcs                                                                         |          |

#### 10 RS232C Interface

The SF40A printer is equipped with an RS232C interface to connect OHAUS instruments.

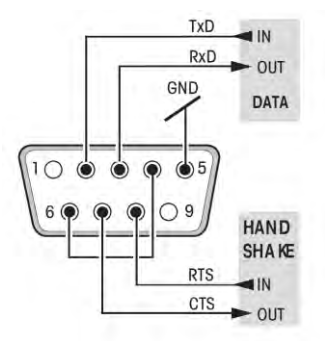

- 9-pin male connector
- Matching to other devices (transmission parameters) see chapter 8.

## 11 Technical Data

| Power supply           | AC/DC adapter: 12 VDC, 2.5 A                                                     |  |  |  |
|------------------------|----------------------------------------------------------------------------------|--|--|--|
|                        | Primary: 100 – 240 VAC, -50 -60 Hz                                               |  |  |  |
|                        | Voltage fluctuations:                                                            |  |  |  |
|                        | up to $\pm 10\%$ of the nominal voltage                                          |  |  |  |
|                        | Secondary: 12 VDC, 2.5 A                                                         |  |  |  |
|                        | (with electronic overload protection)                                            |  |  |  |
| Cable to AC/DC adapter | 3-core, with country-specific plug                                               |  |  |  |
| Power line voltage     | 12 VDC                                                                           |  |  |  |
| Power consumption      | Max. 2.5 A                                                                       |  |  |  |
| Altitude               | up to 2000 m                                                                     |  |  |  |
| Ambient temperature    | 0 °C – 40 °C                                                                     |  |  |  |
| Relative humidity      | Max. 80% at 31 °C, decreasing linearly to 50% at 40 °C, noncondensing            |  |  |  |
| Overvoltage category   | Class II                                                                         |  |  |  |
| Pollution degree       | 2                                                                                |  |  |  |
| Printing unit          | Dot matrix printer 5x7, 40-character line length                                 |  |  |  |
| Printing speed         | 1.2 lines per second                                                             |  |  |  |
| Ribbon cartridge       | Exchangeable, black                                                              |  |  |  |
| Paper roll             | Standard paper 57.5 mm x ø 50 to 60 mm, integrated in housing, commercial size   |  |  |  |
| Print quality          | Light resistant and thermally stable printing (GLP, GMP, ISO9001)                |  |  |  |
| Interface              | RS232C                                                                           |  |  |  |
| Printer dimensions     | (WxDxH) 120 mm x 203 mm x 73 mm                                                  |  |  |  |
| Packaging dimensions   | (WxDxH) 255 mm x 205 mm x 150 mm                                                 |  |  |  |
| Net weight             | 740 g (paper roll incl.)                                                         |  |  |  |
| Compatibility limits   | Function Date / Time:                                                            |  |  |  |
|                        | not applicable on balances with built-in clock (built-in clock has priority)     |  |  |  |
|                        | <ul> <li>Functions Zeroing / Taring, Statistics<br/>and Totalization:</li> </ul> |  |  |  |
|                        | not applicable on all models of balances                                         |  |  |  |

# FR-42

# TABLE DES MATIÈRES

| Présentation générale                                                     | 43 |
|---------------------------------------------------------------------------|----|
| 1 Introduction                                                            | 44 |
| 1.1 Description                                                           | 44 |
| 1.2 Caractéristiques                                                      | 44 |
| 1.3 Contenu de l'emballage                                                | 44 |
| 2 Procédure de démarrage                                                  | 45 |
| 2.1 Mesures de sécurité                                                   | 45 |
| 2.2 Alimentation                                                          | 45 |
| 2.3 Configuration de l'imprimante                                         | 46 |
| 2.3.1 Configuration de l'imprimante à l'aide du logiciel d'accompagnement | 46 |
| 2.3.2 Configuration de l'imprimante à l'aide de l'imprimante seulement    | 50 |
| 2.4 Installation de l'imprimante                                          | 50 |
| 2.4.1 Connexion de l'imprimante à l'instrument                            | 50 |
| 2.4.2 Commutations de l'imprimante sur                                    | 50 |
| 2.4.3 Insertion du papier                                                 | 51 |
| 3 Fonctions de la frappe au clavier                                       | 52 |
| 4 Menu                                                                    | 53 |
| 5 Test de l'imprimante                                                    | 56 |
| 6 Maintenance                                                             | 56 |
| 6.1 Changement du rouleau de papier                                       | 56 |
| 6.2 Remplacement du ruban                                                 | 56 |
| 6.3 Nettoyage                                                             | 57 |
| 6.4 Mise au rebut                                                         | 57 |
| 7 Dépannage                                                               | 58 |
| 8 Réglages recommandés                                                    | 60 |
| 9 Consommables et pièces de rechange                                      | 61 |
| 10 Interface RS232C                                                       | 61 |
| 11 Données techniques                                                     | 62 |

# **Présentation Générale**

# ContrôlesConnexionsImage: ContrôleImage: Connexional contrôleImage: Connexional contrôle

5 Connecteur de l'interface

#### Panneau de commande

#### Fonction

|                |    |       | Taste          | SF40A                                                                                                    |
|----------------|----|-------|----------------|----------------------------------------------------------------------------------------------------|
| •0/ <b>T</b> • | Σ° |       | • <b>0/T</b> • | <ul> <li>Remise à zéro/Tarage de la balance</li> <li>Annuler - Quitter</li> </ul>                                                                                                    |
| Ŭ,             | Ŭ  | 5F40A | -><br>->       | <ul> <li>Copie d'écran de la date et de<br/>l'heure</li> <li>Option de défilement du menu<br/>vers le bas</li> </ul>                                                                                     |
|                |    |       | Ū,             | <ul> <li>Alimentation en papier</li> <li>Option de défilement du menu<br/>vers le haut</li> </ul>                                                                                                    |
|                |    |       |                | <ul> <li>Impression de valeurs de poids<br/>stables</li> <li>Ouverture du menu         <ul> <li>sélectionner l'option de menu<br/>suivante</li> </ul> </li> <li>Enregistrement des paramètres</li> </ul> |
|                |    |       | Σ°             | Application de totalisation                                                                                                    |
|                |    |       |                | Application de statistiques                                                                                                    |

# **1** Introduction

#### **1.1 Description**

La SF40A est une imprimante matricielle perfectionnée pour les instruments OHAUS. L'imprimante est équipée de fonctions de statistiques et de totalisation. La SF40A répond aussi aux impératifs des systèmes modernes d'assurance de la qualité tels que GLP, GMP, ISO9001, etc.

## 1.2 Caractéristiques

- Prise en charge des 13 langues présentes dans les instruments Ohaus.
- Fonctions de statistiques et de totalisation.
- Fonctions Tare/Zéro.
- Fonction d'horloge en temps réel.
- La copie papier répond aux impératifs des systèmes modernes d'assurance de la qualité tels que GLP, GMP, ISO9001, etc.
- Conformité aux impératifs de traçabilité des mesures en documentant avec précision l'origine des données ainsi que les procédures d'étalonnage.
- Répond aux impératifs d'archivage des résultats de mesure en fournissant une copie papier stable thermiquement et résistante à la lumière.
- Configuration facile avec le logiciel accompagnant l'imprimante

# 1.3 Contenu de l'emballage

- Imprimante
- Logiciel CD
- Adaptateur
- Carte de garantie
- Câble RS232
- Manuel d'instructions
- Rouleau de papier
- Câble adaptateur
- · Papier axe rotatif
- Câble d'alimentation\*

#### Remarque :

\* America/E.U Version : 1 pièce (E.U.) U.E/R.U Version : 2 pièces (R.U. + UE)

#### 2 Procédure de démarrage

#### 2.1 Mesures de sécurité

L'imprimante a été contrôlée en vue des connexions et usages prévus, décrits dans ce mode d'em-ploi. Ceci ne vous déchargecependant pas de vous assurer que le produit que nous vous livrons est approprié aux procédés et objectifs pour lequelvous envisagez de l'utiliser. En conséquence, respectez les consignes de sécurité suivantes.

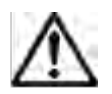

- L'imprimante doit être utilisée uniquement à l'intérieur et jamais en atmosphère explosible.
- L'électronique de l'imprimante est protégée contre la pénétration des projections d'eau et de la poussière. Le boîtier de l'imprimante n'est toutefois pas étanche et celle-ci ne devrait pas être utilisée en présence de liquides.
- Tenir compte des consignes de nettoyage (voir chapitre 6.3).

Protéger la fiche secteur contre l'humidité.

- Ne jamais ouvrir le boîtier de l'imprimante. En cas de problème éventuel avec votre imprimante, contactez l'agence OHAUS compétente.
- Si l'équipement est utilisé d'une manière non spécifiée par le fabricant, la protection fournie par l'équipement peut être altérée.

#### 2.2 Alimentation

Votre l'imprimante est livrée avec un adaptateur secteur et un câble électrique spécifique au pays. L'alimentation électrique est adaptée à toutes les tensions d'alimentation dans la plage suivante:

100 - 240 V CA, 50 - 60 Hz (pour les spécifications exactes, voir la chapitre 11).

#### Attention

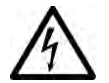

- Vérifiez d'abord que la tension d'alimentation se situe dans laplage de 100 - 240 V CA, 50 – 60 Hz et que la fiche d'alimentation s'adapte à votre ranchement d'alimentation secteur local. Si ce n'est pas le cas, ne branchez en aucun cas l'imprimante ou l'adaptateur secteur à l'alimentation électrique, et contactez le revendeur OHAUS responsable.
- Branchez uniquement l'adaptateur dans une prise reliée à la terre.

#### Important

**FR-46** 

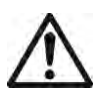

- Avant utilisation, vérifiez qu'aucun câble n'est endommagé.
- Guidez les câbles de sorte qu'ils ne puissent pas être endommagés ou interférer avec le processus de pesage!
- Veillez à ce que l'adaptateur secteur n'entre pas en contact avec des liquides!
- La prise d'alimentation doit toujours être accessible.

#### 2.3 Configuration de l'imprimante

Les réglages par défaut de l'imprimante sont tels que ci-dessous.

| Header:          | No Header 🔹              | Baud rate:    | 9600 👻     |
|------------------|--------------------------|---------------|------------|
| Date Format:     |                          | Data bits:    | 8 🔹        |
| Time Format:     | 24:MM:SS 🔹               | Parity:       | None 🔻     |
| Char Set:        | CP1252 Window Latin1     | Stop bits:    | 1 •        |
| Balance Feature: | Balance Feature Enable 🔹 | Flow control: | Xon/Xoff 🔹 |
| O/T Settings:    | Perform Zero 🔹           |               |            |

Il existe deux moyens de modifier les réglages par défaut :

- Utilisation du logiciel d'accompagnement
- Fonctionnement seulement sur l'imprimante.

# 2.3.1 Configuration de l'imprimante à l'aide du logiciel d'accompagnement

1) Fixer les câbles d'interconnexion sur l'interface de l'imprimante entre l'ordinateur et l'imprimante.

- 2) Connecter l'imprimante au secteur.
- 3) Utiliser l'interrupteur principal <I/O> pour la mise sous tension.
- 4) Insérer le CD dans l'ordinateur et installer le logiciel.

# SF40A Imprimante

5) Exécuter le logiciel et configurer le paramètre RS232 de l'ordinateur, puis cliquer sur le bouton « Connexion ».

| COM Settings |                             |    |               |            |
|--------------|-----------------------------|----|---------------|------------|
| Please       | config the COM port setting | J. |               |            |
| Port:        | COM1                        | •  | Baud rate:    | 9600 👻     |
| Data bits:   | 8                           | •  | Parity:       | None       |
| Stop bits:   | 1                           | •  | Flow control: | Xon/Xoff 🔹 |
|              | Connect                     |    | Disconnect    |            |

6) La fenêtre suivante apparaîtra si la connexion est réussie ; cliquer ensuite sur OK pour continuer.

| Warning | ×                                      |
|---------|----------------------------------------|
| 0       | Communicate with printer successfully. |
|         | ОК                                     |

7) La configuration du menu de l'imprimante est dorénavant activée et tous les réglages peuvent être modifiés.

| Menu Setting                      |                              |                   |                   |                                 |
|-----------------------------------|------------------------------|-------------------|-------------------|---------------------------------|
| Date Time: 💿 K                    | eep Printer Time 🛛 🔘 Curre   | ent System Time   | Custom            | 2012/08/01 09:51:35             |
| Header:                           | No Header                    | •                 | Baud rate:        | 9600 🔻                          |
| Date Format:                      | DD.MMM YYYY                  | <b>•</b>          | Data bits:        | 8 🔻                             |
| Time Format:                      | 24:MM:SS                     | <b>•</b>          | Parity:           | None 🔻                          |
| Char Set:                         | CP1252 Window Latin1         | •                 | Stop bits:        | 1                               |
| Balance Feature:                  | Balance Feature Enable       | •                 | Flow control:     | Xon/Xoff 🔹                      |
| O/T Settings:                     | Perform Zero                 | •                 |                   |                                 |
| Description: CP1252<br>languages. | covers Western European lang | uages such as Eng | lish, German, Fre | nch, Spanish, Italian and other |
| Factory Reset                     |                              |                   | Get               | Status Save Status              |

- a. Date et Heure : Réglage de la date et de l'heure de l'imprimante
  - Conservation de l'heure de l'imprimante : conservation de la date et de l'heure existantes sur l'imprimante
  - Heure du système en cours : obtention de la date et de l'heure à partir de votre ordinateur
  - Personnalisation : sélection manuelle de la date et de l'heur
- b. En-tête : Définition de l'en-tête du contenu de l'impression
  - Absence d'en-tête : absence d'en-tête pour le contenu de l'impression
  - Date/Heure : en-tête avec la date et l'heure
  - Date/Heure/balance : en-tête avec la date, l'heure et S/N.
- c. Format de la date : définition du format de la date
- d. Format horaire : définition du format horaire
- e. **Jeu de caractères :** définition du Code page pour les différentes langues
  - CP 1252 Window Latin1 : couvre les langues de l'Europe de l'Ouest comme l'anglais, l'allemand, le français, l'espagnol et l'italien.
  - CP 1251Window Cyrillic : couvre les langues utilisant l'alphabet cyrillique comme le russe, le bulgare et le serbe.
  - CP437 MS-DOS Latin US : couvre les langues de l'Europe de l'Ouest comme l'anglais, l'allemand, le français, l'espagnol et l'italien.
  - CP852 MS-DOS Latin2 : couvre les langues de l'Europe Centrale qui utilisent l'écriture romaine comme le polonais de Bosnie, le tchèque, le hongrois, le croate, le serbe et le slovaque
  - Portugais CP860 MS-DOS : couvre la langue portugaise

#### f. Caractéristiques de la balance :

1) Activation/Désactivation d'une fonction : 0/T, statistiques, totalisation

2) État de la connexion de l'imprimante : a DEL clignotera ou restera allumée.

- Caractéristiques activées de la balance : 0/T, statistiques et totalisation fonctions de l'imprimante sont activées. La DEL d'état de la connexion de l'imprimante clignotera en cas de perte de connexion avec la balance.
- Désactivation des caractéristiques de la balance : 0/T, statistiques et totalisation fonctions de l'imprimante sont activées sont désactivées. La DEL d'état de la connexion de l'imprimante sera allumée même si la connexion avec la balance est perdue.
- g. Paramétrage 0/T : configuration de la fonction du bouton 0/T
  - Réalisation du zéro : réalisation de la fonction Zéro en appuyant sur le bouton.
  - Réalisation de la tare : réalisation de la fonction Tare en appuyant sur le bouton.
- h. **Débit en bauds, bits de données, parité, bits d'arrêt et contrôle du débit :** réglage des paramètres de la configuration RS232.

Les réglages doivent être les mêmes que ceux de l'instrument devant être connecté. Pour les paramètres RS232 de l'instrument, veuillez consulter le manuel de l'instrument.

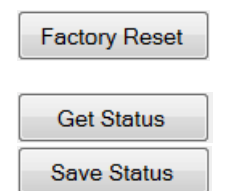

Réinitialisation de l'imprimante sur les paramètres d'usine par défaut.

Obtenir les paramètres actuels de l'imprimante.

Enregistrer les paramètres sur l'imprimante.

8) Cliquer sur le bouton « Enregistrement état » afin d'enregistrer les paramètres, et cliquer sur Quitter pour terminer la configuration.

# FR-50

#### 2.3.2 Configuration de l'imprimante à l'aide de l'imprimante seulement

- 1) Connecter l'imprimante au secteur.
- 2) Utiliser l'interrupteur principal <I/O> pour la mise sous tension.
- 3) Maintenir appuyé le bouton « bouton » pour entrer dans la liste du menu, l'imprimante imprimera
  - « Menu ».

Appuyer sur « ) pour choisir l'élément à modifier. Appuyer sur « ) pour modifier les paramètres. Maintenir « ) appuyé pour enregistrer et quitter. Appuyer sur « ) pour quitter sans enregistrement.

L'imprimante imprimera le contenu afin de présenter les résultats de chaque opération.

Pour la structure complète du menu, consulter le chapitre 4.

#### 2.4 Installation de l'imprimante

L'imprimante détecte les paramétrages de l'instrument. Suivez la procédure suivante:

#### 2.4.1 Raccordez l'imprimante à l'instrument

- Raccordez le câble de liaison à l'interfaceimprimante de l'instrument et à l'imprimante elle-même.
- Mettez en marche l'instrument.

#### 2.4.2 Mettez en marche l'imprimante

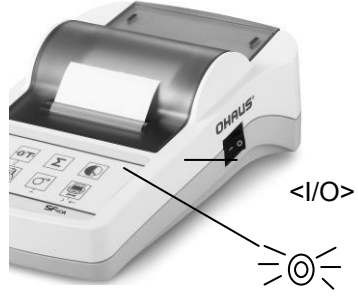

- Reliez l'imprimanteà l'alimentation électrique.
- Utilisez l'interrupteur principal <l/O> Pour la mettre en marche.
- Pour l'interface RS232 seulement: le témoin clignote jusqu'au raccordement d'un ins-trument. Si le témoin continue de clignoter, contrôlez selon le chapitre 7.

#### 2.4.3 Alimentation en papier

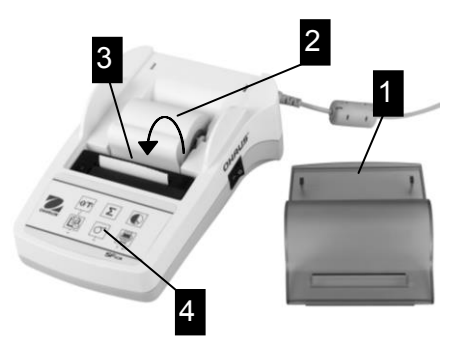

- Retirez le capot de protection (en le tirant vers l'arrière) (1).
- Placez bien l'axe de rotation

Au centre du rou-leau de papier (2).

- Faites passer le papier dans la fente, dans le sens indiqué par les flèches sur l'illustration ci-contre (3).
- Appuyez sur le bouton jusqu'à ce que suffisam-ment de papier soit déroulé (4).
- Faites dépasser lepapier du capot de protection.
- Remettez le capot de protection en place (1).

#### 3 Fonctions de la frappe au clavier

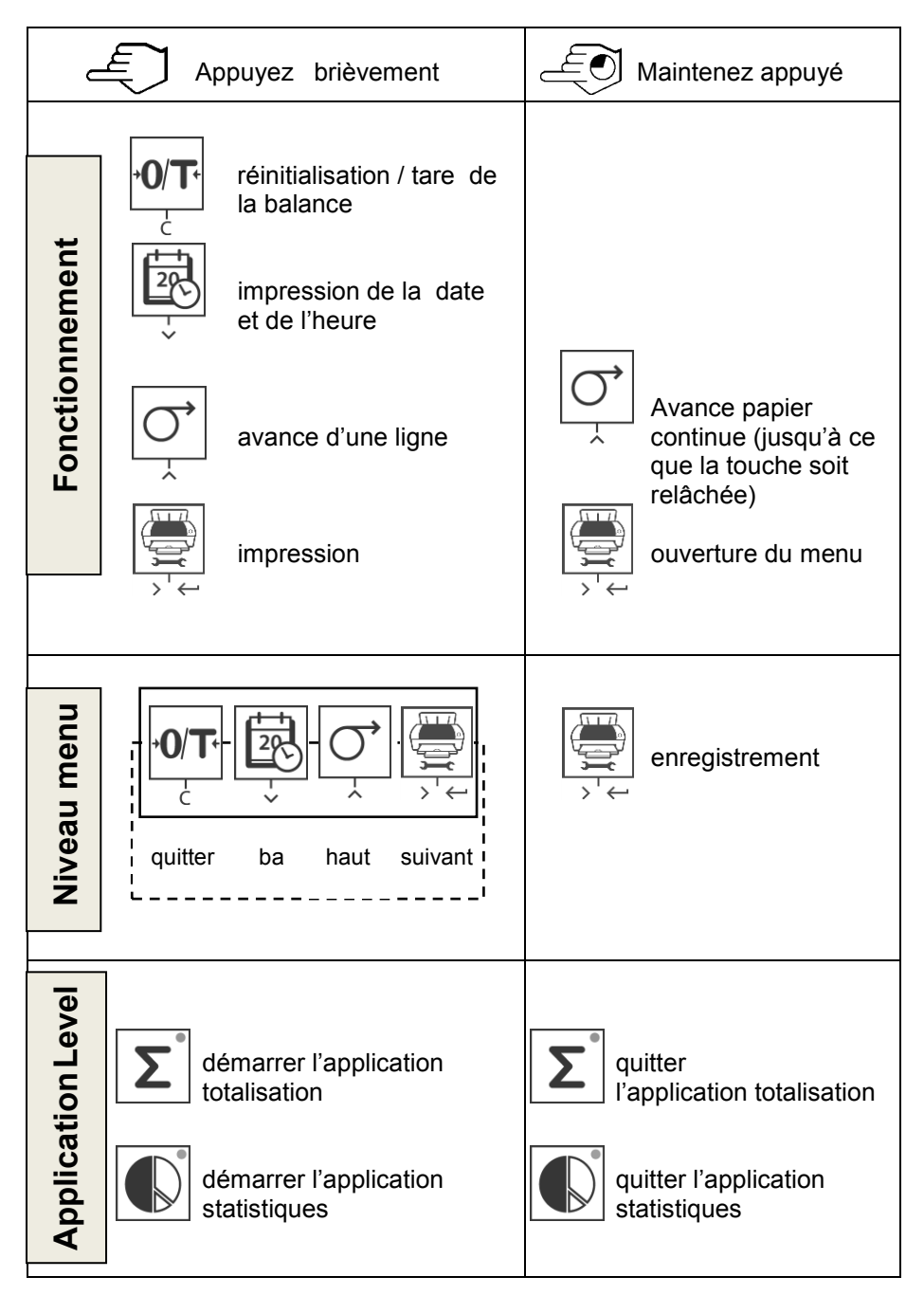

# SF40A Imprimante

## 4 MENU

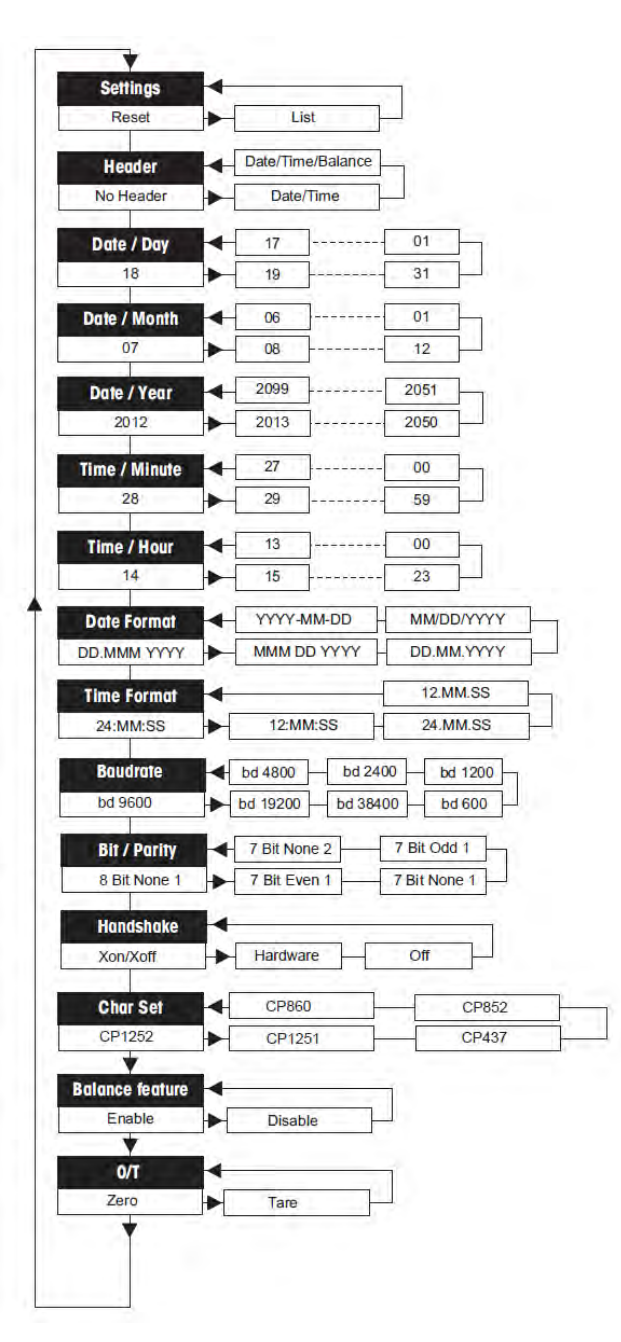

#### Exemples d'affichage sur la balance:

| MENU        |
|-------------|
| Réglages:   |
| * List      |
|             |
| En-tête:    |
| * No Header |
|             |
| Jour:       |
| 31          |
|             |
| Mois:       |
| 07          |
|             |
| Année:      |
| 2012        |
|             |
| Minutes:    |
| 00          |
|             |
| Heure:      |
| 18          |
|             |

\* réglages d'usine

# SF40A Imprimante

#### Applications

| Appuyez brièvement |                                                                                               |           |                                                                                                    |  |  |
|--------------------|-----------------------------------------------------------------------------------------------|-----------|----------------------------------------------------------------------------------------------------|--|--|
| Applicatio         | Application statistique <sup>1)</sup> Application de totalisation <sup>2,3,4)</sup>           |           |                                                                                                    |  |  |
| L                  | <ul> <li>Démarrez l'applica-<br/>tion statistique"<br/>(LED allumée).</li> </ul>              | Σ         | <ul> <li>Démarrez</li> <li>"l'application de<br/>totalisation"</li> <li>(LED allumée).</li> </ul>        |  |  |
|                    | <ul> <li>Ajoutez un nouvel<br/>echantillon et<br/>appuyez sur</li> <li>« )»</li> </ul>        | Σ°<br>(h) | → Ajoutez un nouvel<br>echantillon et<br>appuyez sur<br>« ∑ »                                            |  |  |
|                    | → Si nécessaire, impri-<br>mez le sous-total en<br>appuyant sur la<br>touche                  |           | → Si nécessaire, impri-<br>mez le sous-total en<br>appuyant sur la<br>touche                             |  |  |
|                    | <ul> <li>Imprimez et terminez<br/>"l'application statis-<br/>tique" (LED éteinte).</li> </ul> | Σ         | <ul> <li>Imprimez et terminez</li> <li>"l'application de<br/>totalisation"<br/>(LED éteinte).</li> </ul> |  |  |

#### Remarque importante

- Le changement d'unité en cours d'application n'est pas autorisé.
- Au maximum 999 echantillons.
- <sup>1)</sup> Le poids de l'échantillon doit être compris dans la plage de 70% à 130% de la valeur moyenne courante.
- <sup>2)</sup> Poids de l'échantillon minimum doit être supérieur à 1d.
- <sup>3)</sup> Lors d'un changement de l'échantillon, la lecture échelle doit être changé par plus de 100d, sinon l'imprimante ne sera pas enregistrer le changement de l'échantillon.
- 4) Statistiques applications comprennent: le nombre d'échantillons, la valeur moyenne, écart-type, min, max, min-max différenciation et le poids total.

# 5 Test de l'imprimante

L'imprimante est dotée d'un autotest qui imprime automatiquement l'ensemble de son jeu de caractères (standard IBM/DOS).

| Démarrer le test | <b>→</b> | Appuyez sur la touche « ) » et<br>mettez l'imprimante en marche.<br>L'imprimante imprimele jeu de<br>caractères. |
|------------------|----------|----------------------------------------------------------------------------------------------------|
| Arrêter le test  | -        | Éteignez l'imprimante.                                                                                           |

## 6 Maintenance

En utilisation normale, l'imprimant ene nécessite presque aucune maintenance. Le service d'assis-tance de OHAUS est à votre disposition si une intervention est nécessaire. Pour de plus amples informations, veuillez contacter votre revendeur OHAUS.

#### 6.1 Changement du rouleau de papier

La mise en place d'un nouveau rouleau de papier est décrite au chapitre 2.4. Pour connaître les références du rouleau de papier, reportez-vous à la chapitre 9 (Consommables).

**Remarque:** Vous pouvez récupérer l'axe de rotation sur l'ancien rouleau de papier.

## 6.2 Remplacement du ruban

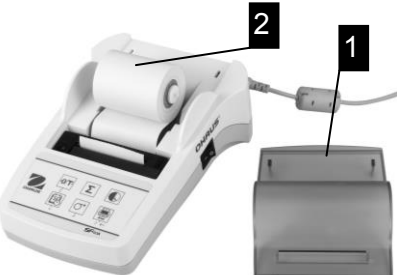

- Retirez le capot de protection (1).
- Sortez le rouleau de papier de l'imprimante (2).

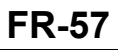

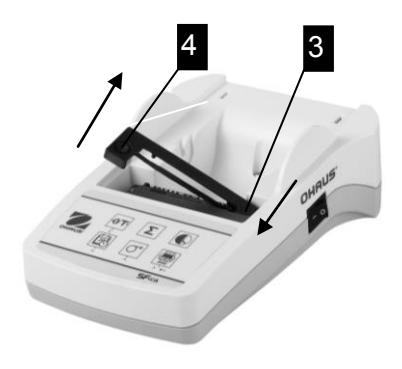

- Pour retirer la cartouche de ruban, appuyez dans le sens indiqué par les flèches (3).
- Mettez en place le nouveau ruban et, si nécessaire, relâchez la pression avec la molette de tension (4).

Pour connaître les références de la cartouche de ruban, reportez-vous à la chapitre 9 (Consommables).

• La mise en place d'un nouveau rouleau de papier est décrite au chapitre 2.4.

#### 6.3 Nettoyage

Le boîtier de l'imprimante étant de qualité supérieure de matériaux résistants, tout nettoyant ménager ordinaire est utilisable (voir les consignes de sécurité au chapitre 2.1).

#### 6.4 Mise au rebut

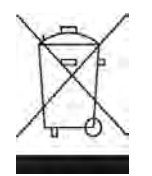

Conformément à la directive européenne WEEE 2002/96/CE relative à lamise aurebut des équipements électriques et électroniques (DEEE), cet appareil ne doit pas être jeté avec les déchets ménagers. Ceci est aussi valable pour les pays en dehors de l'UE conformément aux réglementations nationales en vigueur. Veuillez mettre au rebut cet appareil conformément à la législation nationale dans un conteneur séparé pour appareils électriques et électroniques. Pour toute question, adressez-vous aux autorités compétentes ou au revendeur auprès duquel vous avez acheté cet appareil. Si vous cédez la propriété de cet appareil à un tiers (pour une utilisation privée ou professionnelle), la législation en vigueur reste applicable. Merci pour votre contribution à la protection de l'environnement.

# 7 Dépannage

| Panne / Message                    | Cause possible                                                                                                    | Mesures à appliquer                                                                                                    |
|------------------------------------|----------------------------------------------------------------------------------------------------|----------------------------------------------------------------------------------------------------|
| Impression illisible               | <ul> <li>Ruban usagé ou<br/>emmêlé.</li> <li>L'imprimante est<br/>usagée.</li> </ul>                                                                                    | <ul> <li>Changez la cartouche de<br/>ruban ou tendez<br/>correctement le ruban.</li> <li>Contactez le service d'assis-<br/>tance OHAUS.</li> </ul>                                                                                                    |
| Le témoin lumineux ne s'allume pas | <ul> <li>Aucune alimentation.</li> <li>Bloc d'alimentation<br/>défec-tueux.</li> </ul>                                                                                  | <ul> <li>Mettez l'imprimante en<br/>marche.</li> <li>Contactez le service d'assis-<br/>tance OHAUS.</li> </ul>                                                                                                    |
| Le témoin lumineux clignote        | <ul> <li>Pas de liaison entre<br/>l'impri-mante et<br/>l'instrument.</li> <li>L'imprimante n'a pas<br/>trouvé les paramétrages<br/>de l'instrument raccordé.</li> </ul> | <ul> <li>Contrôlez que l'imprimante<br/>et l'instrument sont<br/>raccordés.</li> <li>Arrêtez et mettez en<br/>marche l'imprimante•<br/>Comme alternative, modifiez<br/>les paramétrages de l'im-<br/>primante ou de l'instrument<br/>raccordé (voir au chapitre 8).</li> </ul> |
| Timeout                            | <ul> <li>Le transfert de données<br/>n'a pas abouti sous 45 s.</li> </ul>                                                                                               | <ul> <li>Placez la balance dans un<br/>emplacement plus stable.</li> <li>Vérifiez la balance.</li> </ul>                                                                                                    |
| Over Load                          | <ul> <li>Balance en surcharge.</li> </ul>                                                                                                    | <ul> <li>Vérifiez le poids de l'article.</li> </ul>                                                                                                    |
|                                    | <ul> <li>Mise à zéro en dehors<br/>de la plage de réglage<br/>du zéro.</li> </ul>                                                                                       | <ul> <li>Modifiez la plage de réglage<br/>du zéro de la balance.</li> <li>Remplacez la configuration<br/>de l'imprimante "Mettre à<br/>zéro" sur "Tarer".</li> </ul>                                                                                                    |
| Under Load                         | <ul> <li>Balance en sous charge.</li> <li>Le plateau n'est pas en position.</li> </ul>                                                                                  | Vérifiez la balance.                                                                                                    |
| Transmission Error                 | L'instrument ne<br>comprend pas<br>l'instruction de l'impri-<br>mante.                                                                                                  | <ul> <li>Contrôlez les paramétrages<br/>d'interface sur l'imprimante<br/>et l'instrument.</li> </ul>                                                                                                    |
| Not Executable                     | <ul> <li>L'instrument ne peut pas<br/>exécuter l'instruction de<br/>l'imprimante.</li> </ul>                                                                            | Contrôlez l'instrument.                                                                                                    |
| Date/Time Not Set<br>Memory Error  | Messages d'erreur de<br>l'imprimante                                                                                                    | <ul> <li>Contrôlez l'instrument.</li> <li>Réinitialisez l'imprimante.</li> <li>Réglez la date et l'heure.</li> <li>Pile de sauvegarde<br/>épuisée. Contactez le S.A.V.<br/>de OHAUS.</li> </ul>                                                                                |
| Memory full                        | <ul> <li>La mémoire de<br/>statistique ou totalisation<br/>est saturée.</li> </ul>                                                                                      | <ul> <li>Démarrez une nouvelle<br/>appli-cat. statistique ou<br/>totalisation.</li> </ul>                                                                                                    |

# SF40A Imprimante

| Panne / Message          | Cause possible                                                                                                 | Mesures à appliquer                                                                                     |
|--------------------------|----------------------------------------------------------------------------------------------------|----------------------------------------------------------------------------------------------------|
| -Load/Unload Weight -    | <ul> <li>Absence d'échantillon ou<br/>le même échantillon est<br/>sur le plateau de la<br/>balance.</li> </ul> | Placez un nouvel<br>échantillon ou enlevez<br>celui-ci et replacez le.                                  |
| Unit change not allowed! | <ul> <li>Unité changée pendant<br/>l'application de<br/>statistique ou de<br/>totalisation.</li> </ul>         | <ul> <li>Réinitialisez la balance.</li> <li>Remettez l'unité<br/>précédente.</li> </ul>                 |
| Out of range             | <ul> <li>Le poids de l'échantillon<br/>est en dehors de la<br/>plage.</li> </ul>                               | Le poids de l'échantillon<br>doit êtrecompris entre<br>70% et 130% de la<br>valeur moyenne<br>courante. |

# 8 Réglages recommandés

| Dispositif raccordé                                                                                                    | Paramétrages du<br>dispositif                                                                                      | Paramétrage de l'imprimante |
|----------------------------------------------------------------------------------------------------|----------------------------------------------------------------------------------------------------|-----------------------------|
| DV, AV, PA, AR, SP,<br>TA, NV, NVL, NVT,<br>MB35/45, MB23/25,<br>(T31P, T51P, T71P,<br>T32XW, T32WE,<br>T51 XW, T71XW,<br>CKW)* | Mode imprimante<br>Baud rate: 9600<br>Bit / Parity: 8 bit None 1<br>Handshake: Xon/Xoff                            | Réglage d'origine           |
| EX                                                                                                    | Drucker Modus<br>Baud rate: 9600<br>Bit/Parität: 8 bit None 1<br>Handshake: Xon/Xoff                               | Réglage d'origine           |
| Russe                                                                                                    | Drucker Modus<br>Baud rate: 9600<br>Bit/Parität: 8 bit None 1<br>Handshake: Xon/Xoff<br>Langue: ANSI/WIN Russe     | CP1251 Windows Cyrillic     |
| Polonais                                                                                                    | Drucker Modus<br>Baud rate: 9600<br>Bit/Parität: 8 bit None 1<br>Handshake: Xon/Xoff<br>Langue: ANSI/WIN Polonais  | CP852 MS-DOS Latin2         |
| Tchèque                                                                                                    | Drucker Modus<br>Baud rate: 9600<br>Bit/Parität: 8 bit None 1<br>Handshake: Xon/Xoff<br>Langue: ANSI/WIN Tchèque   | CP852 MS-DOS Latin2         |
| Hongrois                                                                                                    | Drucker Modus<br>Baud rate: 9600<br>Bit/Parität: 8 bit None 1<br>Handshake: Xon/Xoff<br>Langue: ANSI/WIN Hongrois  | CP852 MS-DOS Latin2         |
| Portugais                                                                                                    | Drucker Modus<br>Baud rate: 9600<br>Bit/Parität: 8 bit None 1<br>Handshake: Xon/Xoff<br>Langue: ANSI/WIN Portugais | CP860 MS-DOS<br>Portugais   |
| Anglais, français,<br>allemand, italien,<br>espagnol, chinois,<br>japonais, coréen                                              | Drucker Modus<br>Baud rate: 9600<br>Bit/Parität: 8 bit None 1<br>Handshake: Xon/Xoff                               | Réglage d'origine           |

**Note:** \* Les fonctions de statistique et de la totalisation de l'imprimante sont pris en charge dans les modèles suivants: DV, EX, AV, PA, NV, MB23/25. Fonction d'impression seulement est pris en charge dans tous les modèles.

### 9 Consommables et pièces de rechange

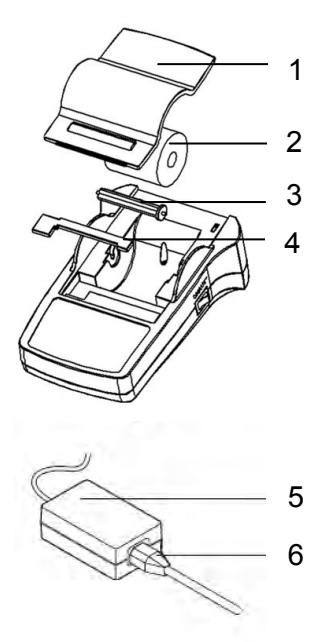

| Pos. | Élément                                                                                                    | Référence                                                                                    | Qté com-<br>mande                                                                    |
|------|----------------------------------------------------------------------------------------------------|----------------------------------------------------------------------------------------------|--------------------------------------------------------------------------------------|
| 1    | Capot de protection                                                                                                    | 30047939                                                                                     | 1 unité .                                                                            |
| 2    | Rouleau de papier                                                                                                    | 12120799                                                                                     | 1 unité                                                                              |
| 3    | Axe de rotation                                                                                                    | 30063920                                                                                     | 1 unité                                                                              |
| 4    | Cartouche de ruban<br>(noir)                                                                                                    | 12120798                                                                                     | 1 unité                                                                              |
| 5    | Adaptateur CA/CC<br>(sans câble<br>d'alimentation)<br>100 - 240 VAC,<br>50 - 60 Hz,<br>12 VDC 2.5 A                                                                                                    | 11107909                                                                                     | 1 unité                                                                              |
| 6    | Câbled'alimentation CH<br>Câbled'alimentation EU<br>Câbled'alimentation US<br>Câbled'alimentation IT<br>Câbled'alimentation GB<br>Câbled'alimentation AU<br>Câbled'alimentation BR<br>Câbled'alimentation JP | 30064089<br>12120761<br>12120762<br>30064200<br>12120312<br>12120313<br>83033772<br>12122638 | 1 unité<br>1 unité<br>1 unité<br>1 unité<br>1 unité<br>1 unité<br>1 unité<br>1 unité |
| -    | RS9 M/F cable, 1.5 m                                                                                                    | 12122603                                                                                     | 1 unité                                                                              |

## 10 Interface RS232C

L'imprimante SF40A sont équipée d'une interface RS232C permettant de la brancher sur les appareils OHAUS.

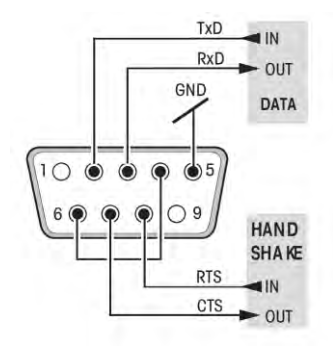

- Connecteur mâle 9 broches
- Pour l'adaptation aux paramètres de transmission de l'autre périphérique, reportez-vous à la chapitre 8.

# 11 Caractéristiques techniques

| Alimentation électrique           | Adaptateur CA/CC: 12 VDC, 2.5 A<br>Primaire: 100 - 240 VAC, 50 - 60Hz<br>Les fluctuations de tension:<br>jusqu'à ± 10% de la tension nominale<br>Secondaire: 12 VDC, 2.5 A<br>(avec protection contre les surcharges<br>électroniques)                                       |
|-----------------------------------|----------------------------------------------------------------------------------------------------|
| Câble vers adaptateur CA/CC       | 3 conducteurs, avec fiche spécifique au pays                                                                                                    |
| Tension et fréquence              | 12 V CC                                                                                                    |
| Consommation                      | Max. 2.5 A                                                                                                    |
| Altitude                          | jusqu'à 2000 m                                                                                                    |
| Température de fonctionnement     | 0 °C – 40 °C                                                                                                    |
| Humidité relative                 | max. 80% à 31 °C, en décroissance<br>constante jusqu'à 50 % à 40 °C sans<br>condensation                                                                                                    |
| Catégorie d'équipement électrique | Classe II                                                                                                    |
| Niveau de pollution               | 2                                                                                                    |
| Imprimante                        | Imprimante matricielle 5 x7, lignes de 24 caractères                                                                                                    |
| Vitesse d'impression              | 1.2 lignes par seconde                                                                                                    |
| Cartouche de ruban                | Remplaçable, noire                                                                                                    |
| Rouleau de papier                 | Papier ordinaire de 57.5 mm x ø 50 à 60 mm, placé sous le boîtier, taille légale                                                                                                    |
| Qualité d'impression              | Bonne tenue thermique et résistante à la lumière et à la chaleur (GLP, GMP, ISO 9001)                                                                                                    |
| Interface                         | RS232C                                                                                                    |
| Dimensions de l'imprimante        | (LxPxH) 120 mm x 203 mm x 73 mm                                                                                                    |
| Dimensions de l'emballage         | (LxPxH) 255 mm x 205 mm x 150 mm                                                                                                    |
| Poids net                         | 740 g (rouleau de papier inclus)                                                                                                    |
| Restriction de compatibilité      | <ul> <li>Fonction date / heure:<br/>non applicable aux balances avec<br/>horloge intégrée (l'horloge intégrée a<br/>la priorité)</li> <li>Fonction réinitialisation / tare de la<br/>balance, statistiques et totalisation:<br/>non applicable à tous les modèles</li> </ul> |

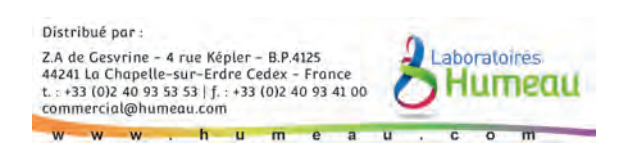